| KUSUM FLOW STEPS-01-09-2021 |                                            |                                                                                                    |  |  |
|-----------------------------|--------------------------------------------|----------------------------------------------------------------------------------------------------|--|--|
| Sr.No                       | Login                                      | Steps                                                                                                    |  |  |
| 1                           | Beneficiary Registration                   | Beneficiary Registration                                                                                                    |  |  |
|                             |                                            | All information should be filled                                                                                                    |  |  |
| 2                           | Beneficiary login                          | Make a Payment                                                                                                    |  |  |
|                             |                                            | Online Payment - Vendor Login                                                                                                    |  |  |
|                             |                                            | Offline Payment - DGM Login                                                                                                    |  |  |
| 2                           | DGM Login                                  | DCM will Approve pourport                                                                                                    |  |  |
| 5                           | (Offline Payment)                          | Delvi will Approves payment.                                                                                                    |  |  |
| 4                           | Beneficiary login                          | Assign Vendor                                                                                                    |  |  |
| 5                           | Vendor Login                               | Site engineer work allocation.                                                                                                    |  |  |
| 6                           | JSR Lineman<br>(MEDA Lineman Application ) | Lineman will able to see the all allocated beneficiary list.After selection of beneficiary lineman will coordinate with Assigned site engineer and scheduled the time for Joint survey report. |  |  |
| 7                           | JSR Lineman                                | Lineman will fill all information mentioned in application                                                                                                    |  |  |
|                             |                                            | Upload Data                                                                                                    |  |  |
| 8                           | DGM Login                                  | Acceptances of provided JSR by lineman                                                                                                    |  |  |
|                             | Site engineer Login<br>( Application )     | Unload Functionality                                                                                                    |  |  |
| 9                           |                                            | Vendor Site Engineer application installation Report, Pictures<br>of the field and signature of the respective authorities will be<br>reported.                                                |  |  |
| 10                          | Vendor Login                               | If RMS data of particular Pump on portal Vendor will be able<br>to see the beneficiary data in the raise payment list. Vendor<br>Login.                                                        |  |  |
|                             |                                            | Vendor will raise the payment for visible RMS data of related pump.                                                                                                    |  |  |
| 11                          | DGM Login                                  | DGM will be able to view the certain payment details of the beneficiary.                                                                                                    |  |  |
| 12                          | RD Login                                   | RD will be able to view the certain payment details of the beneficiary                                                                                                    |  |  |
| 13                          | HO General Manager                         | View and approve the Insurance of the Vendor by checking<br>the RMS data of particular beneficiary                                                                                             |  |  |
| 14                          | DG Login                                   | Approve the certain payment request                                                                                                    |  |  |
| 4 -                         |                                            | Accountant will raise the certain% payment of the Vendor                                                                                                    |  |  |
| 15                          |                                            | once he get the approval from DG.                                                                                                    |  |  |
| 16                          | DGM Login                                  | Respective DGM will assign the Respective PO for the<br>inspection<br>Once Respective PO is assigned then he'll go to the<br>beneficiary's place for inspection                                |  |  |
| 17                          | Vendor Login                               | Raise the payment with Bank guarantee.                                                                                                    |  |  |
| 18                          | DGM Login                                  | View inspection report and verify                                                                                                    |  |  |
| 19                          | RD LOGIN                                   | View inspection report and verify                                                                                                    |  |  |
| 20                          | HO General Manager (Solar)                 | View inspection report and verify                                                                                                    |  |  |
| 21                          | DG Login                                   | Approves the payment request.                                                                                                    |  |  |
| 22                          | HO Accountant                              | Raise payment of the Vendor once get the approval from DG                                                                                                    |  |  |

| SR.No | Login                    | Links                                                        |
|-------|--------------------------|--------------------------------------------------------------|
|       |                          | https://kusum.mahaurja.com/solar/beneficiary/register/Kusum- |
| 1     | Beneficiary Registration | Yojana-Component-B                                           |
| 2     | Beneficiary login        | http://kusum.mahaurja.com/beneficiary                        |
| 3     | DGM Login                | https://kusum.mahaurja.com/office/dgm                        |
| 4     | Vendor Login             | https://kusum.mahaurja.com/meda_vendor/                      |
| 5     | RD Login                 | https://kusum.mahaurja.com/office                            |
| 6     | HO General Manager       | https://kusum.mahaurja.com/solar_                            |
| 7     | DG Login                 | https://kusum.mahaurja.com/dg                                |
| 8     | HO Accountant            | https://kusum.mahaurja.com/account                           |

| Sr.No | Login                             | Manual                              |
|-------|-----------------------------------|-------------------------------------|
| 1     | DGM                               | DGM User Manual                     |
| 2     | Lineman                           | User manual JSR Lineman application |
| 3     | vendor site engineer(Application) | vendor site engineer(Application)   |
| 4     | РО                                | User manual PO Inspection           |
| 5     | Joint Inspection application      | 3rd party joint inpection manual    |
|       |                                   |                                     |